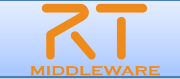

### 第3部:プログラミング演習

#### 名城大学 理工学部メカトロニクス工学科 大原賢一

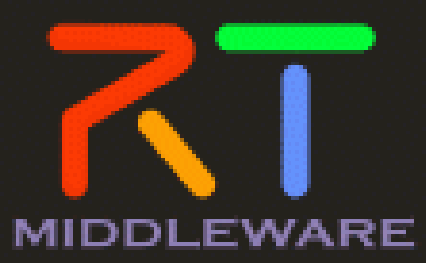

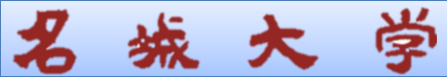

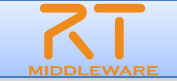

#### 第3部での目標

#### ■ Flipコンポーネントを自身で作成することで, RTコンポ ーネント開発の基礎を習得すること.

■ ここでは、第2部で用いたFlipコンポーネントのひな形 を用います.

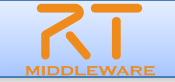

#### CMakeLists.txtの修正

- 出力された以下のフォルダの中にあるCMakeLists.txtを修正する.
  - OpenCVの設定を組み込んでくれるように記述.

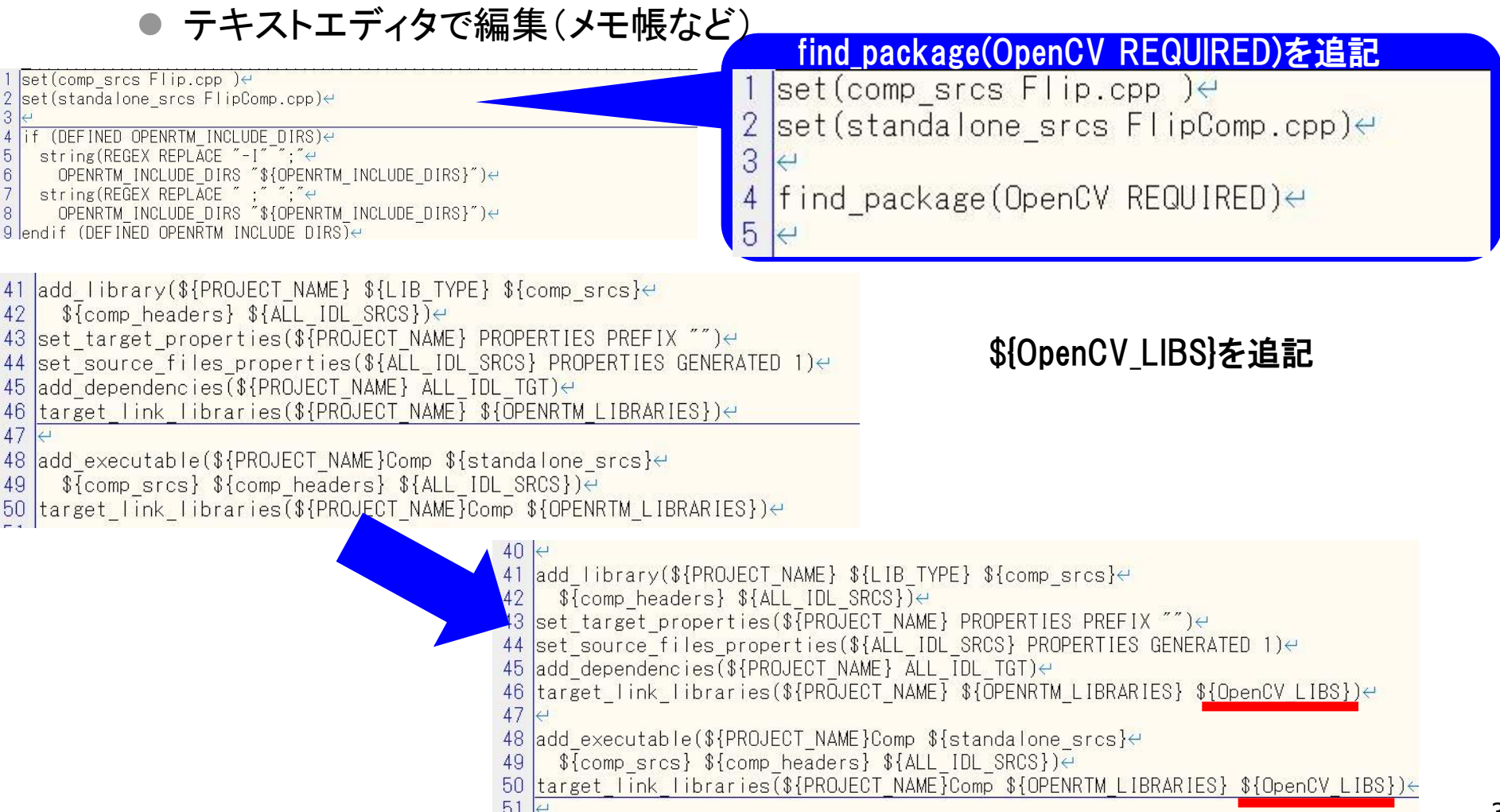

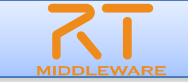

### Cmakeの利用

**城**大

学

- RTC Builderで出力したファイル群そのものでは、RTCの実行ファイルの生成 はできない。
- Cmakeを利用し、ソースファイルのコンパイルに必要な設定が含まれた Visual Studio用のソリューションファイルを生成する.
  - Linuxの場合はソースファイルのコンパイルに必要な設定が含まれたMakefileを 生成する.
- Cmakeの起動(Windows 7, Cmake2.8の場合)
  - ●「スタート」->「すべてのプログラム」->「Cmake2.8」->「Cmake(Cmake-gui)」
- Ubuntuの場合
  - Dushホームから、Cmakeと入力するとCmake-guiがでてくるので、それを利用、

## CMakeの起動画面・説明(Windowsの場合)

学

**城**大

| A CMake 2.8.12.2 -                                                                                | 1.ソースファイルの場所を入力                                                          |
|---------------------------------------------------------------------------------------------------|--------------------------------------------------------------------------|
| File Tools Options Help                                                                           |                                                                          |
| Where is the source code:                                                                         | Browse Source                                                            |
| Where to build the binaries:                                                                      | ✓ Browse Build                                                           |
| Search:                                                                                           | Grouped Arrenced I Add Entry Remove Entry                                |
| Name Value                                                                                        |                                                                          |
|                                                                                                   | 2.ソリューションファイルなどを<br>出力する場所を入力.区別しや<br>すいように「build」というフォルダ<br>を指定することが多い. |
| Press Configure to update and display new values in red, then press Generate to generate selected | build files.                                                             |
| Configure Generate Cent 4.「Generate」を押すと、ソリューションファイルなどが生成される.                                     |                                                                          |
| 3.「Configure」のボタンを押すと、指定<br>されたソースコードをコンパイルするの<br>に必要な情報を収集する.                                    |                                                                          |

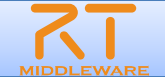

## FlipコンポーネントのソースをCMake(1)

城 大 学

名

| A CMake 2.8.12.2 - C:/Users/ker        | n/workspace/Flip/build                                                         |                                                    |
|----------------------------------------|--------------------------------------------------------------------------------|----------------------------------------------------|
| File Tools Options Help                |                                                                                |                                                    |
| Where is the source code: C:/Users/    | ken/workspace/Flip                                                             | Browse Source                                      |
| Where to build the binaries: C:/Users/ | ken/workspace/Flip/build                                                       | ▼ Browse Build                                     |
| Search:                                |                                                                                | uped 🔲 Advanced 🗳 Add Entry 🗱 Remove Entry         |
| Name                                   | Value                                                                          | ie                                                 |
|                                        | RTC Builderで生成したプロジェ<br>クトのフォルダの中にbuildとい<br>うフォルダを生成して, cmake<br>の結果を出力       | RTC Builderで生成したプロジェ<br>クトのフォルダを指定                 |
|                                        | Press Configure to update and display new values in red, the<br>Generator None | n press Generate to generate selected build files. |
| 上記のソースコー<br>の指定が終わった<br>「Configure」を押す | <b>ドの場所など</b> ら,                                                               |                                                    |

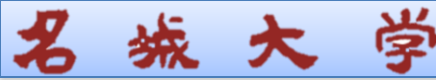

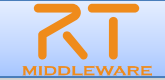

# FlipコンポーネントのソースをCMake(2)

#### A Create Directory

Build directory does not exist, should I create it?

Directory: C:/Users/ken/workspace/Flip/build

| Voc | No  |
|-----|-----|
| 163 | INC |

#### 出力先に指定したbuildのフォルダがない場合,生成する 旨が表示される

| Constant. | +  +                                 | - music et      |   |
|-----------|--------------------------------------|-----------------|---|
| Visual (  | trie generator for this<br>Studio 10 | s project       |   |
| i lise    | default native compi                 | lers            |   |
| Spe       | cify native compilers                |                 |   |
| Spe       | cifv toolchain file for              | cross-compiling | z |
| Spe       | cify options for cross               | -compiling      | _ |

使用するビルド環境を指定する. Visual Studioであればそのバージョンを指定. (<u>Visual Studioのバージョンとの表記の違いに注意</u>) Visual Studio 2010 -> Visual Studio 10 Visual Studio 2012 -> Visual Studio 11 Visual Studio 2013 -> Visual Studio 12 Linuxの場合 Unix Makefiles を指定

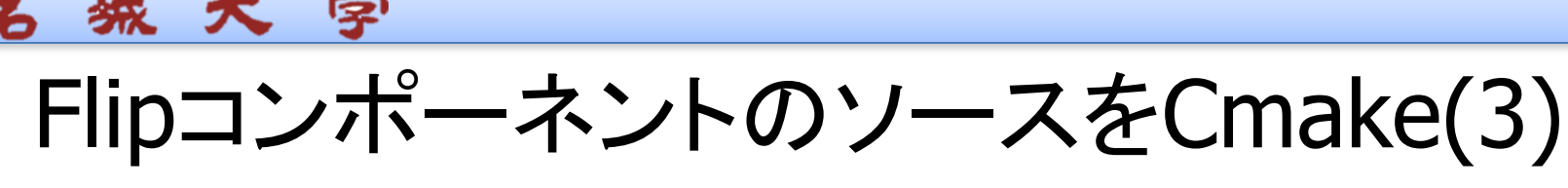

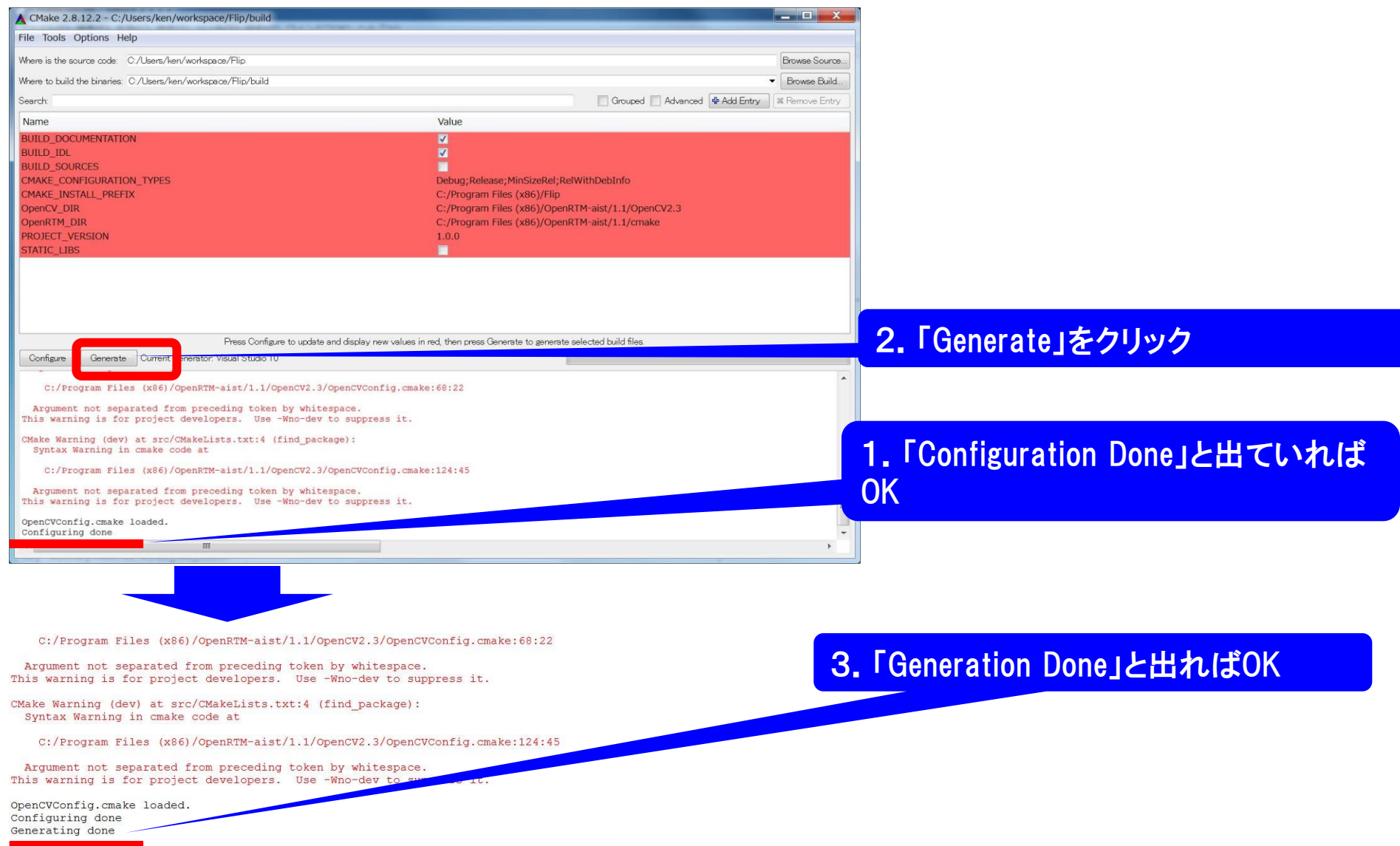

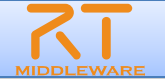

# Windowsの場合

学

**城**大

Flipコンポーネントのひな形がはき出されたフォ ルダを<FlipComp\_DIR>と表記します.

- <FlipComp\_DIR>/buildを開く.
- 「Flip.sln」というソリューションファ イルがあるので、そのファイルを ダブルクリックして、VisualStudio を起動

| 📙 CMakeFiles                | 2014/06/23 13:57 | ファイル フォルダー         |       |
|-----------------------------|------------------|--------------------|-------|
| 📜 doc                       | 2014/06/23 13:57 | ファイル フォルダー         |       |
| 📜 idl                       | 2014/06/23 13:57 | ファイル フォルダー         |       |
| 👠 include                   | 2014/06/23 13:57 | ファイル フォルダー         |       |
| 📜 src                       | 2014/06/23 13:57 | ファイル フォルダー         |       |
| ALL_BUILD.vcxproj           | 2014/06/23 13:57 | VC++ Project       | 33 KB |
| ALL_BUILD.vcxproj.filters   | 2014/06/23 13:57 | VC++ Project Filt  | 1 KB  |
| cmake_install.cmake         | 2014/06/23 13:57 | CMAKE ファイル         | 2 KB  |
| CMakeCache.txt              | 2014/06/23 13:57 | TXT ファイル           | 16 KB |
| cpack_options.cmake         | 2014/06/23 10:33 | CMAKE ファイル         | 4 KB  |
| CPackConfig.cmake           | 2014/06/23 10:33 | CMAKE ファイル         | 5 KB  |
| CPackSourceConfig.cmake     | 2014/06/23 10:33 | CMAKE ファイル         | 5 KB  |
| 😸 Flip.sln                  | 2014/06/23 13:57 | Microsoft Visual S | 7 KB  |
| INSTALL.vcxproj             | 2014/06/23 13:57 | VC++ Project       | 11 KB |
| INSTALL.vcxproj.filters     | 2014/06/23 13:57 | VC++ Project Filt  | 1 KB  |
| RACKAGE.vcxproj             | 2014/06/23 13:57 | VC++ Project       | 11 KB |
| PACKAGE.vcxproj.filters     | 2014/06/23 13:57 | VC++ Project Filt  | 1 KB  |
| 🔉 uninstall.vcxproj         | 2014/06/23 13:57 | VC++ Project       | 33 KB |
| 📷 uninstall.vcxproj.filters | 2014/06/23 13:57 | VC++ Project Filt  | 1 KB  |
| uninstall_target.cmake      | 2014/06/23 10:33 | CMAKE ファイル         | 2 KB  |
| wix.xsl                     | 2014/06/23 10:33 | XSLT Stylesheet    | 5 KB  |
| ZERO_CHECK.vcxproj          | 2014/06/23 13:57 | VC++ Project       | 33 KB |
| ZERO_CHECK.vcxproj.filters  | 2014/06/23 13:57 | VC++ Project Filt  | 1 KB  |

#### Linuxの場合 ■ ここでは特に何もしなくてよいです.

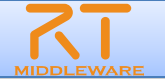

ソリューション エクスプロー… 🔻 🕂 🗴

🍃 ソリューション 'Flip' (8 プロジェクト)

ALL\_BUILD

FlipComp
 Header Files

INSTALL PACKAGE uninstall

📰 Flip

doxygen\_doc

Flip.h Source Flies Flip.cpp

अ FlipComp.cpp
 ■ 外部依存関係

CMakeLists.txt

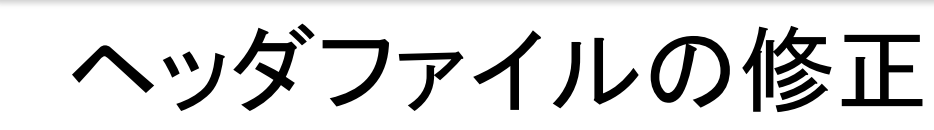

- Visual Studioの場合
  - ソリューションエクスプローラにおいて、FlipComp プロジェクトを展開して、Flip.hを開く。
- Linuxの場合
  - <FlipComp\_DIR>/include にFlip.hがあるので ,これをエディタで開く.

#### Flip.hの修正箇所

10 Fi#ifndef FLIP H #define FLIP H 12 #include <rtm/Manager.h> 14 #include <rtm/DataFlowComponentBase.h> #include <rtm/CorbaPort.h> 15 16 #include <rtm/DataInPort.h> 17 #include <rtm/DataOutPort.h> 18 #include <rtm/idl/BasicDataTypeSkel.h> 19 #include <rtm/idl/ExtendedDataTypesSkel.h> 20 #include <rtm/idl/InterfaceDataTypesSkel.h> 22 23 // Service implementation headers // <rtc-template block="service impl h"> 24 25 // </rtc-template> 26 27 // Service Consumer stub headers 28 // <rtc-template block="consumer stub h"> 29 // </rtc-template> #include<opencv2/imgproc/imgproc.hpp> #include<opencv2/highgui/highgui.hpp> #include<opencv2/core/core.hpp>

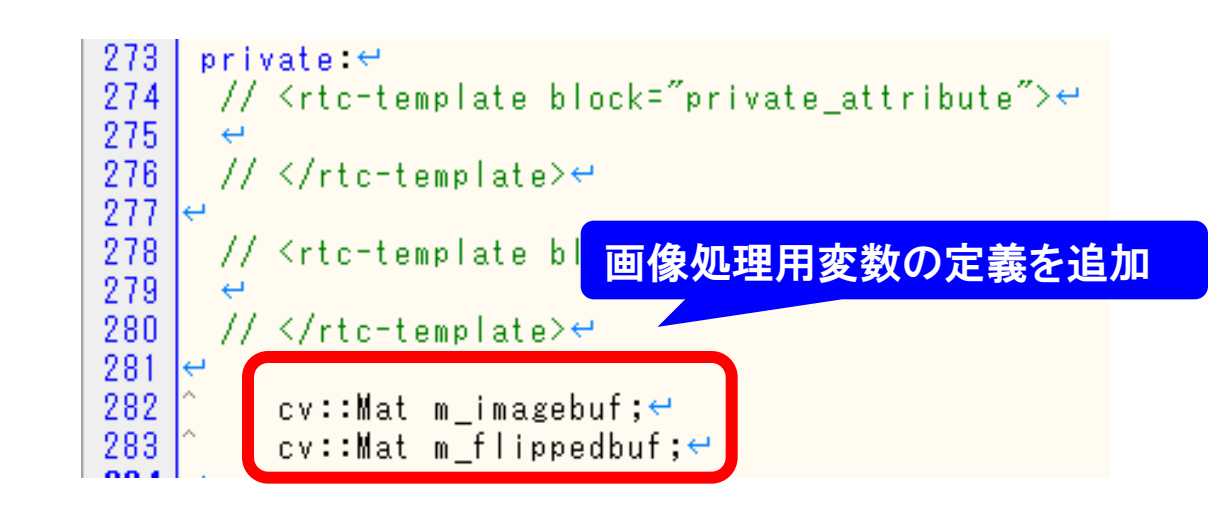

OpenCV用の各種ヘッダファイル を読み込ませる.

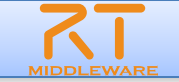

#### ソースファイルの修正

■ Visual Studioの場合

学

- ソリューションエクスプローラにおいて、FlipCompプロジェクトを展開して , Flip.cppを開く。
- Linuxの場合

**统**大

● <FlipComp\_DIR>/src にFlip.cppがあるので、これをエディタで開く、

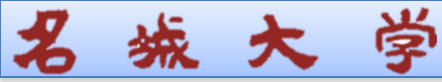

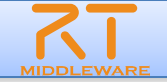

# ソースファイルの編集(onActivated)

onActivatedの場所に、以下のコードを追加

```
ERTC::ReturnCode_t Flip::onActivated(RTC::UniqueId ec_id)
108
109
      ł
110
         //Outport用画像サイズの初期化
         m flippedImage.width = 0;
111
                                                     この部分のコードを追加
         m flippedImage.height = 0;
112
113
114
         return RTC::RTC_OK;
     | }
115
116
```

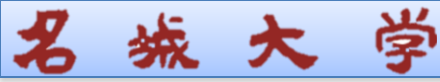

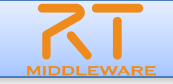

# ソースファイルの編集(onDeactivated)

■ onDeactivatedに以下のコードを追加.

```
ERTC::ReturnCode_t Flip::onDeactivated(RTC::UniqueId ec_id)
122
23
      ł
          if(!m imagebuf.empty())
24
25
              m imagebuf.release();
26
                                                 この部分のコードを追加
              m flippedbuf.release();
27
28
29
30
          return RTC::RTC OK;
31
     }
100
```

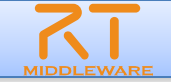

# ソースファイルの編集(onExecute)

#### onExecuteに以下のコードを追加

176

135 11 136 //新しいデータのチェック Ē 137 //InPortに入力されたデータが新たに入力されたデータの場合, isNew()の返り値がtrueになる. if ( m originalImageIn.isNew() ) 139 140 //InPortのデータの読み込み //事前にメモリを確保しなくとも、受信データ長にあわせて自動で確保される. 141 142 m originalImageIn.read(); 143 144 //OutPort用の画像サイズの設定.およびメモリの確保 if( m flippedImage.width != m originalImage.width || m flippedImage.height != m originalImage.height ) 145 146 m flippedImage.width = m originalImage.width; 147 m\_flippedImage.height = m originalImage.height; 148 149 //画像用メモリの確保 m flippedbuf.create(cv::Size(m originalImage.width, m originalImage.height), CV 8UC3); 152 m imagebuf.create(cv::Size(m originalImage.width, m originalImage.height), CV 8UC3); 154 //InPort(こ入力されたデータをm imagebuf(こコピー memcpy(m imagebuf.data, (void \*)&(m originalImage.pixels[0]), m originalImage.pixels.length()); //InPortからのデータを反転する //m flipModeの値に応じて反転のモードを変更 //0: X軸周り //1: Y軸周り 162 //-1: 両方の軸周り cv::flip(m imagebuf, m flippedbuf, m flipMode); 164 //OutPort用のメモリ確保 int length = m flippedbuf.channels() \* m flippedbuf.cols \* m flippedbuf.rows; 166 m flippedImage.pixels.length(length); 169 //反転した画像データをOutPort(こコピー memcpy((void \*)&(m flippedImage.pixels[0]), m flippedbuf.data, length); 171 172 //OutPortから処理結果を出力 m flippedImageOut.write(); 174 175 return RTC::RTC OK;

#### この部分のコードを追加

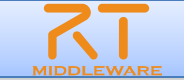

#### ソースコードのコンパイル

#### ■ Visual Studioの場合

- ソリューションエクスプローラにおいて、FlipCompプロジェクトで右クリックし、「スタートアッププロジェクトに設定」を選択
- ●「ビルド」→「ソリューションのビルド」を選択
- Linuxの場合

**城大** 学

<FlipCompDir>/build においてmakeを実行

# 何もエラーが出なければコンポーネントの実行ファイルが生成される。エラーが出た場合は、例に見ながらソースファイルとヘッダファイルの記載を確認する。

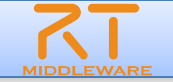

# Flipコンポーネントの実行

- ネーミングサービスを起動する.
- RTSystemEditorを起動する.

南

- Windowsの場合
  - DirectshowCameraCompおよびCameraViewerCompを起動
  - Visual Studioの場合
    - > 以下の画面上部の矢印ボタンを押すと、ビルドと実行が行われる.
    - > 少したつとSystem EditorにFlipCompが追加される.
- Linuxの場合
  - Cameraコンポーネント, Viewerコンポーネントを起動
  - <RTC\_DIR>/build/srcに移動し, ./FlipComp
  - 少したつとSystem EditorにFlipCompが追加される.
- カメラコンポーネント、Flipコンポーネント、ビューワコンポーネントを つないで、「All Activateを行い、動作確認をする.」

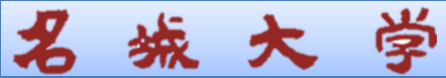

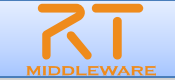

#### まとめ

- Flipコンポーネントの作成を通じて、RTC作成の一連のプロセスを体験.
- 自分でRTCを作る場合は以下のプロセス
  - 作成するRTCの仕様を決定する.
  - 仕様に基づき, RTC BuilderでRTCのひな形を作成
  - CMakeを行い,開発環境に合わせたビルド環境を生成.
  - ヘッダファイル、ソースファイルにコンポーネントの実体を実装.
  - コンポーネントの動作テスト

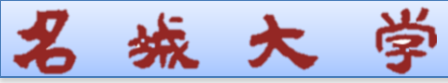

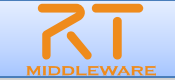

### 補足

#### ■ 自分のソースコードを公開

- GitHubなどで公開
- 公開する場合は、buildフォルダは削除した状態で公開すること。
   ▶ 特定の環境情報を含んだビルド環境であるため。
- マニュアルの整備をきちんと行うこと!
- 人の作成したRTCを利用
  - GitHubなどで公開されているRTCのソースコードの多くは、CMakeを行いビルド環境を構築すれば、ビルドし、実行してみることが可能.

▶ 必要なライブラリがある場合は適宜その環境構築が必要.

- マニュアルをよく読むこと!
- 学習の意味で、ソースコードにも目を通してみる. !

> ソースコードがRTミドルウェア学習のための一番の教科書です.

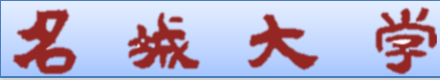

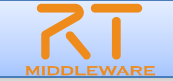

## RTミドルウェアサマーキャンプのご案内

- 8月4日~8日まで、茨城県つくば市の産業技術総合研究所において開催
- 所属の異なるメンバーでグループを構成し、協力しながら期間内でグループのコンセプトにあったシステムを構築.
- RTミドルウェアに精通した講師陣のサポートをいつでも受けれる!
- 普段の講習会では時間の都合で困難な、RTミドルウェアに関連する様々 な講演を聴講できる!
- 日本全国に知人ができる!
  - 昨年度の参加者はFacebookなどで今もつながっています!

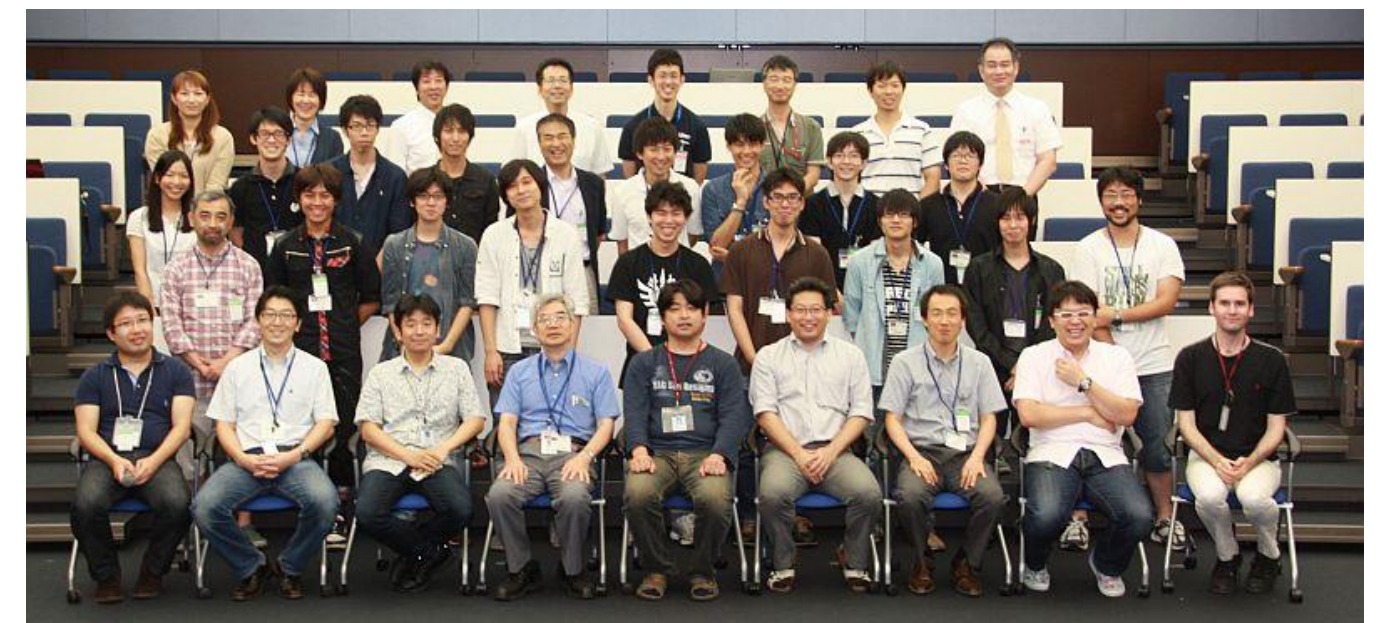

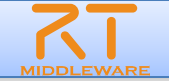

# RTミドルウェアコンテストのご案内

- SICE SI(計測自動制御学会システムインテグレーション部門講 演会)のセッションとして開催
  - エントリー 〆切:8月22日

- 講演原稿 × 切:9月26日
- ソフトウエア登録:12月初旬ごろ
- 発表・授賞式:12月15日(月)~17日(水)
   於:東京ビッグサイト
- 詳細はWebページ: openrtm.org
  - コミュニティー→イベントをご覧ください

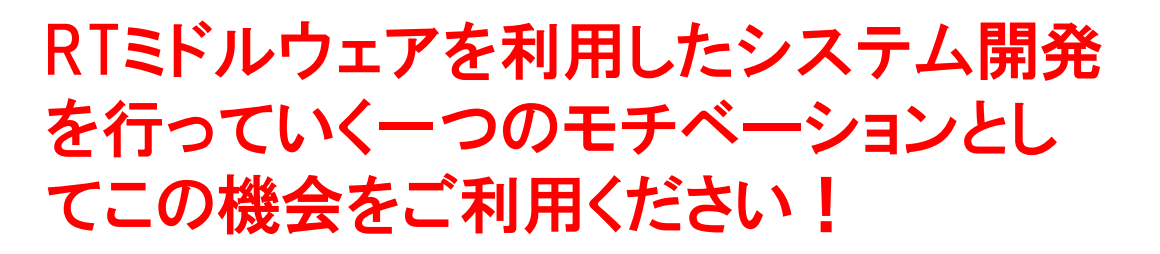

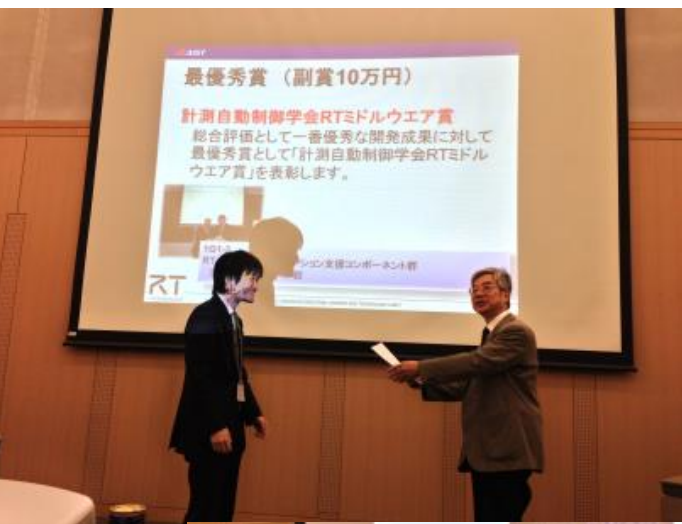

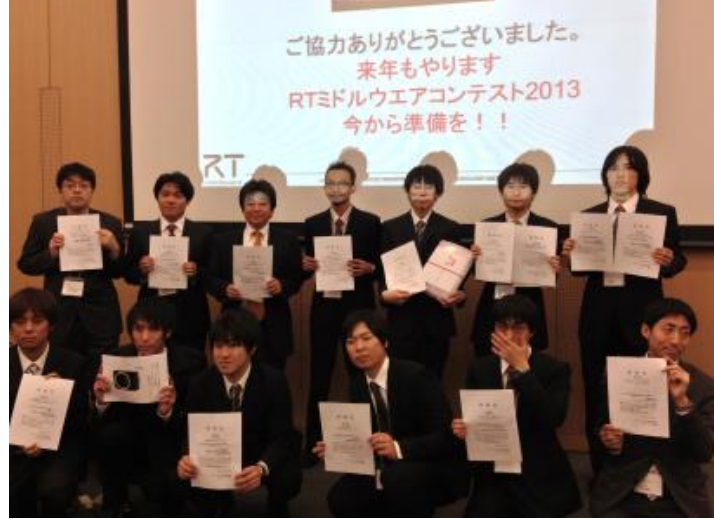